## **KNLTB ClubApp**

De app kan gedownload worden in de App Store of via Google Play.

Als je de app opent, dien je eerst onze club te selecteren.

Na het aanmaken van een wachtwoord kun je inloggen in de ClubApp.

Neem contact op met de club om jouw inloggegevens opnieuw te ontvangen.

Na ontvangst van jouw inloggegevens voer je je bondsnummer en wachtwoord in en klik je op inloggen.

| Selecteer jouw club    | Selecteer jouw club                                                                             | ÷                                 | 4                                 |
|------------------------|-------------------------------------------------------------------------------------------------|-----------------------------------|-----------------------------------|
| Zoek nav jouw club     | steenber ×                                                                                      |                                   |                                   |
| A                      | т                                                                                               | Tys                               | TVS                               |
| 😔 A.B.T.C. de Wildbaan | 🧐 T.V. Steenbergen                                                                              |                                   |                                   |
| A.L.T.C. Buitenveldert |                                                                                                 | Bondsnr.                          | Bondsnr.v 17525144                |
| 🐣 A.L.T.C. De Algemene |                                                                                                 | Wachtwoord                        |                                   |
| A.L.T.C. Joy Jaagpad   | Neem contact op met ie club indien iouw club er                                                 |                                   | Inloggen                          |
| 🐇 A.L.T.V. Quick       | niet tussen staat. Het kan zijn dat de KNLTB<br>ClubApp nog niet is geactiveerd voor jouw club. | Nog geen account? Log in als gast | Nog geen account? Log in als gast |
| The A.L.T.V. Tepci     | qwertyuiop                                                                                      | Reset mijn wachtwoord             | Reset mijn wachtwoord             |

Ga naar <u>https://knltbclub.help/nl/2512-club-app</u> voor veel gestelde vragen m.b.t. inloggen.

## Baan reserveren via de ClubApp

Vanuit de ClubApp kan je van te voren een baan reserveren.

- Dit kan je vinden bij Spelen > Baan reserveren.
- Allereerst zie je een overzicht van alle banen en reserveringen.
- Als er een rondje staat met een streep, betekent dit dat de baan niet gereserveerd kan worden.
- Het plusje betekent dat je die tijd een reservering kan maken.
- Zodra je hier op klikt, kom je in de volgende pagina waar je alle informatie kan invullen.
- Door op 'speler toevoegen' te klikken, kan je in de ledenlijst zoeken naar een speler of kan je kiezen uit één van jouw tennismaatjes.
- Door op een gemaakte reservering te klikken in het overzicht, zie je meer informatie over de reservering.

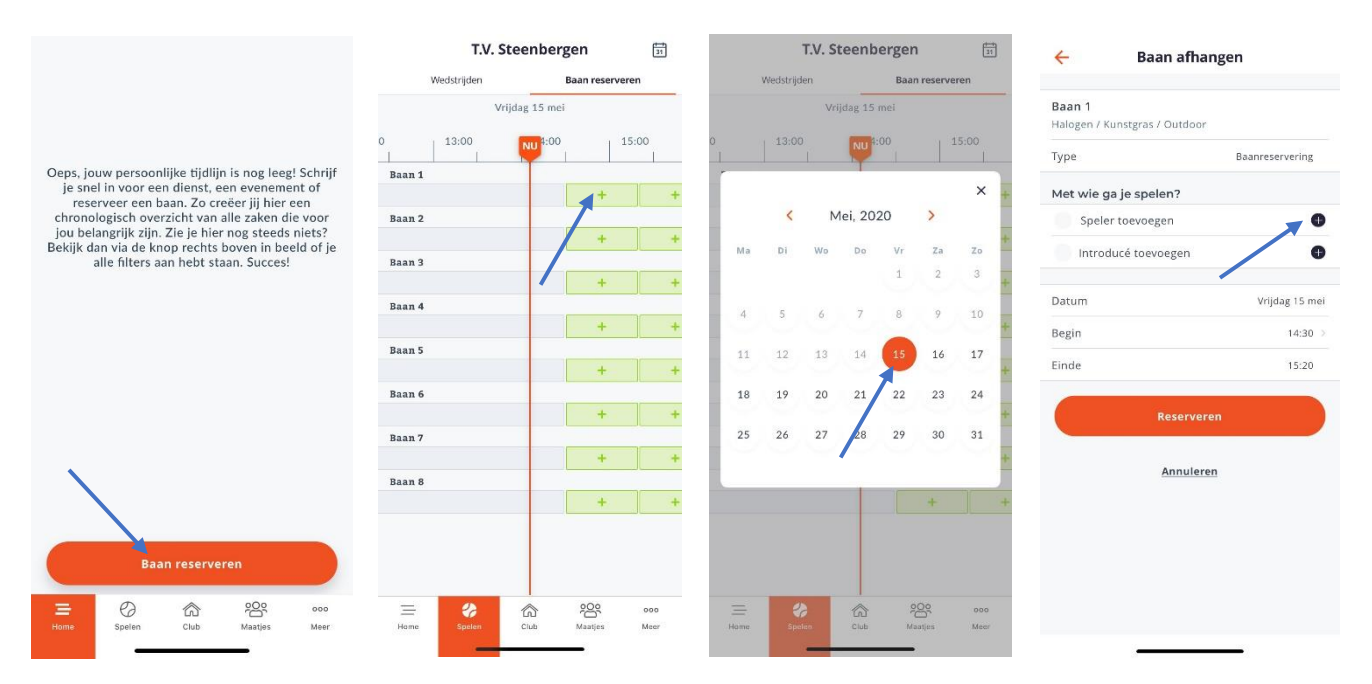

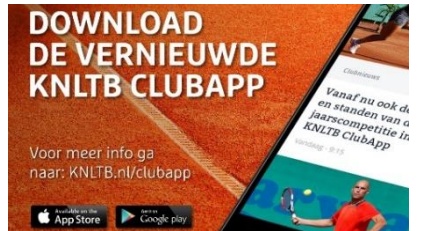

| ← Speler toevoegen            | ← Baan afhangen                         |                | ← Baan afhangen                                |                 |
|-------------------------------|-----------------------------------------|----------------|------------------------------------------------|-----------------|
| Zoeken naar spelers<br>mario  | Baan 1<br>Halogen / Kunstgras / Outdoor |                | <b>Baan 1</b><br>Halogen / Kunstgras / Outdoor |                 |
|                               | Туре В                                  | aanreservering | Туре                                           | Baanreservering |
| 🎯 Mario Koevoets 🖉 🖶          | Met wie ga je spelen?                   |                | Met wie ga je spelen?                          |                 |
|                               | 🎯 Mario Koevoets                        | ×              | 🞯 Mario Koevoets                               | ×               |
|                               | Speler toevoegen                        | 0              | Speler toevoegen                               | 0               |
|                               | Introducé toevoegen                     | 0              | Introducé toevoeg                              | ten 🕀           |
|                               | Datum                                   | Vrijdag 15 mei | Datum                                          | Vrijdag 15 mei  |
|                               | Begin                                   | 14:30          | Begin                                          | 20:00 >         |
|                               | Einde                                   | 15:20          | Einde                                          | 20:50           |
| Gereed<br>q w e r t y u i o p | Reserveren                              |                | Res                                            | serveren        |
| asd fghjkl                    | Annuleren                               |                | An                                             | nuleren         |
|                               | 19:00                                   | Gereed         |                                                |                 |
| 123 spatie zoek               | 19:30<br>20:00                          |                |                                                |                 |
| <u>ب</u>                      | 21:00                                   |                | -                                              |                 |

## Een tennismaatje vinden

De app geeft leden de mogelijkheid om op basis van voorkeuren een tennismaatje te vinden. Door een maatje aan te klikken, kan men via de knop 'Verzoek sturen' een bericht sturen naar het maatje van hun keuze. Het maatje zal dan het bericht ontvangen met een telefoonnummer en e-mailadres. Het is aan de persoon die het bericht ontvangt om daarop te reageren. Wil je het maatje alvast in je snel keuzelijst / favoriet maken? Druk dan op het sterretje rechtsboven en je kan voortaan direct een baan reserveren of je maatje inzien.

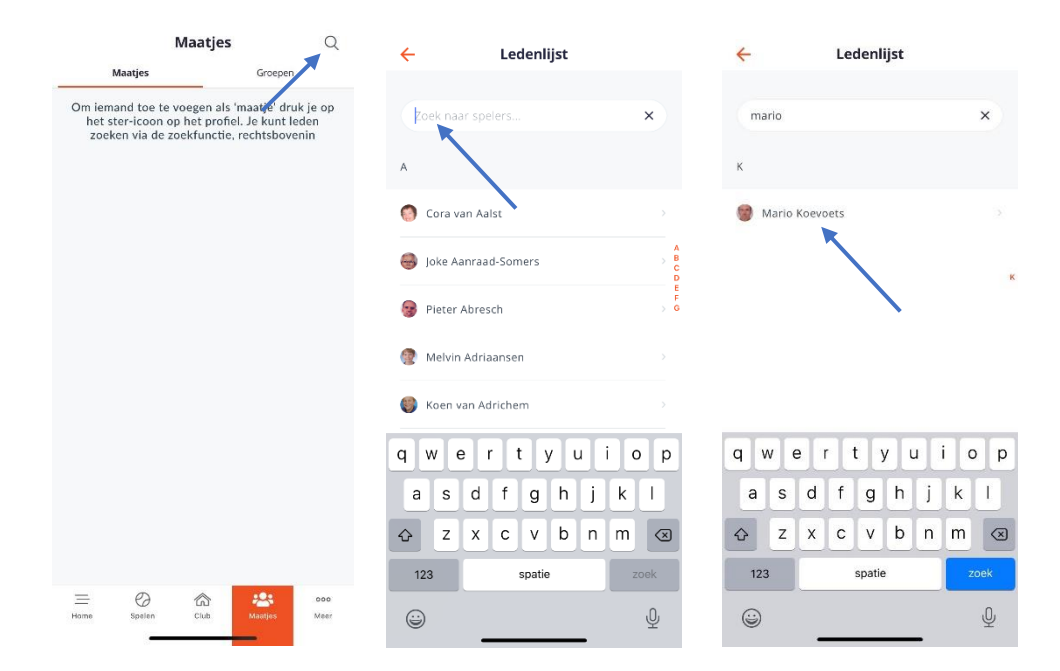

## Competitie en toernooien

Via het persoonlijk profiel hebben spelers toegang tot alle uitslagen, standen en geplande wedstrijden van KNLTB competities. Daarnaast kunnen ze eenvoudig spelers en teams toevoegen aan hun favorieten, om deze gemakkelijk te kunnen volgen. Via het persoonlijk profiel en de knop 'Mijn Toernooien' kunnen spelers terugvinden aan welke toernooien ze hebben deelgenomen en wat hun individuele wedstrijdresultaten op dat specifieke toernooi waren. Tevens wordt daar ook het resultaat voor de rating getoond (in rood of groen).